# Sähköisen asioinnin ohjeet https://asiointi.hel.fi

Helsingin kaupungin sähköisen asioinnin käytön tuki, avoinna ma-pe klo 08-18 puh. (09) 310 88800

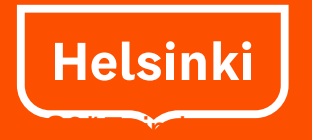

### Sisällysluettelo

- 1. Etusivu ja puhelinneuvonnan numero
- 3. Mikä on Asiointi.hel.fi?
- 4. Mistä kaupungin palvelut löytyvät?
- 5.-7. Kirjautuminen ja rekisteröityminen
  - 8.-9. Kirjautuminen henkilökohtaisilla pankkitunnuksilla
  - 10.-11. Kirjautuminen mobiilivarmenteella
  - 12. Kirjautuminen varmennekortilla
  - 13.-14. Kirjautuminen yritysten ja yhteisöjen Katso-tunnuksilla
  - 15. Ulos kirjautuminen
- 16. Kirjautumisen jälkeen
- 17. Kirjautuneen asiakkaan etusivu
- 18.-19. Palvelujen / Iomakkeiden kuvaukset Asiointi.hel.fi -sivuilla
- 20.-21. Lomakkeet
- 22.-23. Asiointikansio
  - 25. Viestit ja asiointikansio
- 26.-27. Omat tiedot -sivu
- 28. Turvallisuus
- 29. Tuetut selaimet ja laitteet

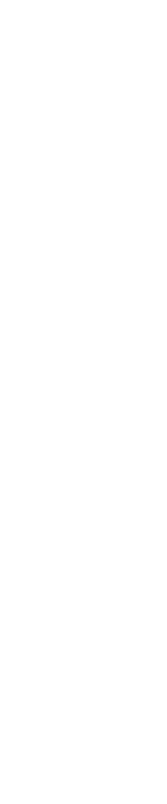

#### Mikä on Asiointi.hel.fi?

- Asiointi.hel.fi –sivuille on koottu ne kaupungin sähköiset palvelut, jotka edellyttävät tunnistamista
  - henkilökohtaisilla verkkopankkitunnuksilla, mobiilitunnuksilla tai varmennekortilla (kansalaiset)
  - verohallinnon Katso-tunnuksilla (yritykset ja yhteisöt).
- Palvelussa voi täyttää ja lähettää lomakkeita ja seurata niiden käsittelyvaihetta, tai esimerkiksi ilmoittautua kursseille. Joissakin palveluissa voi myös viestiä virkailijan kanssa sähköisesti.
- Palvelu on käytettävissä ympäri vuorokauden.
- Ensimmäisellä kerralla palveluun kirjautuvaa asiakasta pyydetään rekisteröitymään ja antamaan yhteystietonsa, sähköpostiosoitteen ja/tai matkapuhelinnumeron.
- Rekisteröitynyt asiakas saa käyttöönsä oman asiointikansion.

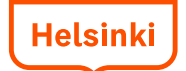

## Mistä kaupungin palvelut löytyvät?

- Kaikki kaupungin palvelut löytyvät Kaupungin palvelut-sivuilta www.hel.fi/palvelut
- Otsikon "Asiointitapa" alla on kohta "Sähköinen asiointi". Rastita tämä kohta, jolloin kaikki sähköisen asioinnin palvelut listautuvat sivun alalaitaan.
- Voit hakea palvelua kirjoittamalla sen nimen hakuruutuun. Rastittamalla voit hakea tietyn aihealueen tai kohderyhmän palvelut.

Tulokset listautuvat alalaitaan.-

| AUPUNGIN PALVELUT<br>Iin lõydät palveiut | Kaupungin palvelut                                                                                                    |                                                |  |  |
|------------------------------------------|----------------------------------------------------------------------------------------------------|------------------------------------------------|--|--|
| Sähköinen asiointi                       |                                                                                                    | Hae                                            |  |  |
|                                          | Aihealue:                                                                                                    |                                                |  |  |
| <                                        | Nauta kaikki                                                                                                    | 🕫 Kaupunki ja hallinto                         |  |  |
| $\searrow$                               | Sosiaali- ja terveyspalvelut                                                                                           | O Asuminen ja ympäristö                        |  |  |
|                                          | 🗇 Kulttuuri ja vapaa-aika                                                                                              | 🗇 Päiväholto ja koulutus                       |  |  |
|                                          | 🗢 Liikenne ja kartat                                                                                                   |                                                |  |  |
|                                          | Kohderyhmä:                                                                                                    |                                                |  |  |
|                                          | 💐 Näytä kaikki                                                                                                    | 🕫 Lapset ja lapsiperheet                       |  |  |
|                                          | Nucset                                                                                                    | Vanhukset                                      |  |  |
|                                          | Vammaises                                                                                                    | Maahanmuuttajat                                |  |  |
|                                          | © Yritykset                                                                                                    | O Yhdistykset                                  |  |  |
|                                          | Asiointitapa:                                                                                                    |                                                |  |  |
|                                          | Näytä kaikki                                                                                                    | Sähköinen asiointi                             |  |  |
|                                          | C Tulostettava lomake                                                                                                  | C Puhelin                                      |  |  |
|                                          | Palvelut aakkosittain: Näytä käikki 👻                                                                                  |                                                |  |  |
|                                          | Haun tulokset                                                                                                    |                                                |  |  |
|                                          | Asiointitapa "Sähköinen asiointi"                                                                                      |                                                |  |  |
|                                          | Arbis, kurssi-Rmoittautumin<br>Ilmonet, sähköinen kurssihaku ja<br>pääkaupunkiseudun kansalais- ja<br>Lisää palvelusta | en<br>Ilmoittautuminen<br>I työväenopistoihin. |  |  |
|                                          | Asumisoikeuden järjestysnur                                                                                            | nerot                                          |  |  |

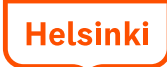

### Kirjautuminen ja rekisteröityminen

- Sivun <u>www.hel.fi</u> ylälaidassa on linkki "Kirjaudu asiointiin". Valitse linkistä avautuvalta sivulta oletko henkilöasiakas vai yritys- tai yhteisöasiakas, ja millä tavalla haluat kirjautua.
- Ensimmäisellä kerralla kirjautuessa asiakasta pyydetään rekisteröitymään palveluun ja antamaan yhteystietonsa.

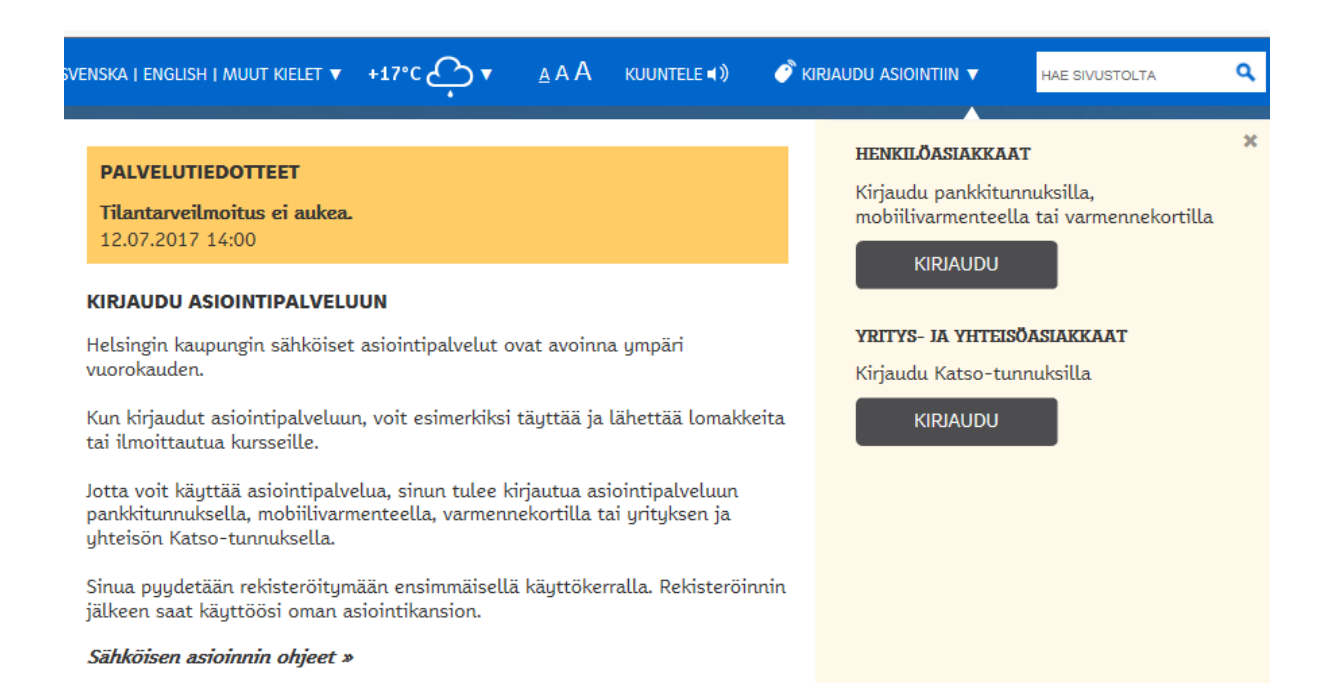

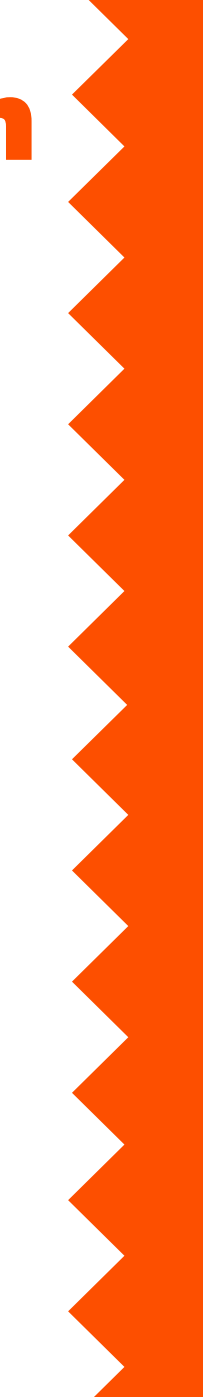

5

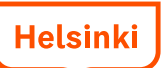

### Kirjautuminen ja rekisteröityminen

- Voidakseen käyttää asiointipalvelua täytyy asiakkaan kirjautua sisään joko henkilökohtaisilla pankkitunnuksilla, mobiilitunnuksilla, varmennekortilla tai yritysten ja yhteisöjen Katso-tunnuksilla.
- Ensimmäisellä kerralla kirjautuessa asiakasta pyydetään rekisteröitymään. Rekisteröitymisen yhteydessä suostut siihen, että sinulle tai yhteisöllesi luodaan profiili ja sinua, yritystäsi tai yhteisöäsi koskevaa tietoa saa tallentaa Helsingin kaupungin tietojärjestelmiin. Samalla saat käyttöön henkilökohtaisen tai yhteisön asiointikansion.
- Rekisteröitymisen yhteydessä kysytään asiakkaan sähköpostiosoitetta ja/tai matkapuhelinnumeroa sekä pyydetään valitsemaan ilmoitusten kieli: suomi, ruotsi tai englanti.
  - Matkapuhelinnumero tulee syöttää kansainvälisessä +358 –muodossa.
- Asiakkaalle lähetetään sähköpostitse tai tekstiviestillä ilmoitus, jos omassa asioinnissa on tapahtunut muutoksia. Ilmoituksia lähetetään tasatunnein klo 9-20 välisenä aikana.

### Kirjautuminen ja rekisteröityminen

- Kun asiakas on painanut Kirjaudu sisään -painiketta, hän siirtyy valitsemaan tunnistustavan.
- Tunnistus-sivut eivät ole Helsingin kaupungin. Ongelmatilanteissa voi ottaa yhteyttä valtion Sähköisen asioinnin käytön tukeen puh. 09 310 88800.

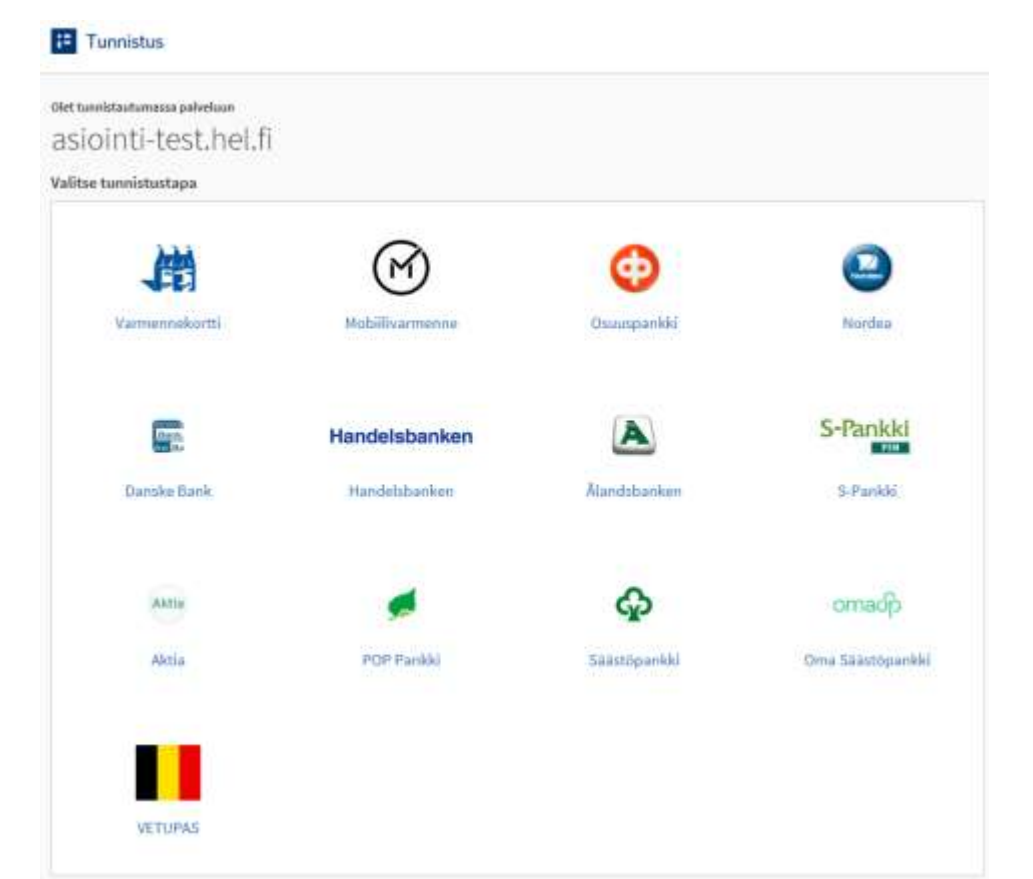

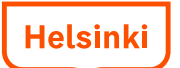

#### Kirjautuminen pankkitunnuksilla

- Valitaan oma pankki.
- Tämän jälkeen siirrytään pankin sivuille ja noudatetaan pankin antamia ohjeita. Ongelmatilanteissa tulee ottaa yhteys omaan pankkiin.

| siointi-test.hel.fi |                |              |                  |
|---------------------|----------------|--------------|------------------|
| itse tunnistustapa  |                |              |                  |
| 、問                  | $\bigcirc$     | 0            | 2                |
| Varmennekortti      | Mobiilivamenne | Osuutpankki  | Nordea           |
| there is a          | Handelsbanken  |              | S-Pankki         |
| Danske Bank         | Handelsbanken  | Alandsbanken | S-Pankki         |
| Aktia               |                | ጭ            | omadp            |
| Aktia               | POP Pankki     | Säästöpankki | Oma Säästöpankkö |
|                     |                |              |                  |
| VETHONS             |                |              |                  |

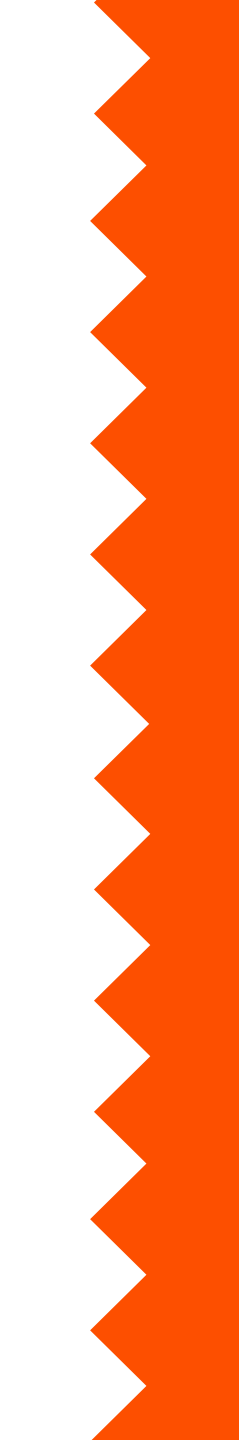

8

#### Kirjautuminen pankkitunnuksilla

- Pankin valinnan jälkeen kirjaudutaan verkkopankkiin pankin antamien ohjeiden mukaisesti.
- Kirjautumisen jälkeen tulee ilmoitus "tunnistautuminen onnistui".
- Napauta linkkiä "Jatka palveluun". Tämän jälkeen siirryt Helsingin

kaupungin asiointisivuille.

| 2<br>nnistautuminen Avainluvun                                                                                     | 3 4<br>Hyväksyminen Kuittaus                                                      | saasana.                                                                          |
|----------------------------------------------------------------------------------------------------|-----------------------------------------------------------------------------------|-----------------------------------------------------------------------------------|
| kysyminen                                                                                                    | E-tunniste                                                                        |                                                                                   |
| nna käyttäjätunnuksesi ja salasanas<br>atka-painiketta.                                                            | si alla uver : veri : veri : veri : veri : veri : stato                           |                                                                                   |
| IP-verkkopalvelu käyttää suojattuja y<br>rivallista. OP-verkkopalvelun saat kä<br>erkkopalvelusopimuksen osuuspank | htey orjaali eksetitettiitumiseterija daardeel<br>iyttö<br>issa: sitemikin onor 1 | O Hyperbolic                                                                      |
| Käyttäjätunnus                                                                                                    |                                                                                   |                                                                                   |
| Salasana                                                                                                    | Salaama -                                                                         | Apiekangalenbashwa, puterin 0204 292<br>930. Aviekra nar pe Mir 66 20-18/00. Volt |
| unnistaudu Mobiilivarmenteella >                                                                                   | - Nationa                                                                         | an adaptative to galanchamber th                                                  |
|                                                                                                    | Keskeytä Jatka »                                                                  |                                                                                   |
| ankkitunnukset                                                                                                    |                                                                                   |                                                                                   |
| Tunnuslukusovellus Tunnus                                                                                          | slukukortti Tunnuslukulaite                                                       |                                                                                   |
| Anna käyttäiätynnys in souran                                                                                      | un vanna tunnucluku. Jatka annauttamalla OK-ania                                  | ikatta                                                                            |

Tunnistusp

#### Kirjautuminen mobiilivarmenteella

- Matkapuhelimen sim-kortissa pitää olla tunnistusominaisuus (ID-sim -kortti).
- Pidä matkapuhelimesi auki. Kirjoita puhelinnumerosi ja napsauta Lähetä. Saat hetken päästä tunnistuspyynnön matkapuhelimeesi.

Tunnistaudu matkapuhelimella

| 1. Kirjoita puhelinnumerosi.                                                                                                    | ] |                                                  |
|----------------------------------------------------------------------------------------------------|---|--------------------------------------------------|
| Puhelinnumero *                                                                                                    |   |                                                  |
| (esim. 0401234567)                                                                                                    |   |                                                  |
| <ol> <li>Jos puhelinliittymassasi on hairinnan esto, kirjoita hankunan estokoodi.<br/>Muussa tapauksessa jätä kenttä tyhjäksi.</li> </ol> |   |                                                  |
| Häirinnän estokoodi                                                                                                    |   |                                                  |
|                                                                                                    |   | Kirjoita tähän<br>matkapuhelinnumerosi           |
| 3. Napsauta Lähetä-painiketta.<br>Matkapuhelimeesi lähetetään tunnistuspyyntö. Varsinainen                                                |   | ilman välilyöntejä ja<br>paina Lähetä-painiketta |
| Lähetä tunnistus tapahtuu matkapuhelimellasi.                                                                                             |   |                                                  |

#### Kirjautuminen mobiilivarmenteella

- Lähetä-napin painamisen jälkeen saat puhelimeesi viestin: Tunnistuspyyntö, jossa on numerokoodi, lähettäjänä Kansalaisen tunnistuspalvelu.
- Paina OK.

(Jos et paina sitä ajoissa, tulee tunnistuksen aikakatkaisu ja verkkosivulle tulee viesti "Mobiilivarmenteella tunnistautuminen keskeytyi. Tapahtuman kesto ylitti aikarajan. Yritä uudelleen.")

- Näppäile avautuvaan ruutuun PIN-koodisi.
- Saat verkkosivulle viestin: Tunnistautuminen onnistui. Paina Jatka palveluun -painiketta.
- Lisätietoa mobiilivarmenteesta: <u>http://mobiilivarmenne.fi/</u>

#### Tunnistautuminen onnistui

Nyt voit jatkaa palvelussa asiointia.

Jatka palveluun

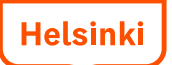

#### Kirjautuminen varmennekortilla

- Poliisi myöntää sirullisen henkilökortin jossa on varmenne. Lisäksi tarvitaan kortinlukijalaite ja –ohjelma.
- Kirjautuessasi aseta kortti lukijaan, ja pidä kortti kortinlukijassa koko ajan käyttäessäsi palvelua.
- Paina kirjautumissivulla tunnistautumiseen vievää painiketta. Kortinlukijaohjelmisto pyytää sinua valitsemaan käytettävän varmenteen. Valitse omalla nimelläsi varustettu varmenne. Seuraavaksi ohjelmisto kysyy tunnuslukua (PIN 1).
- Kun lopetat palvelun käytön, kirjaudu ulos ja poista kortti lukijasta. Muista myös säilyttää korttiin liittyvät PIN-koodit erillään kortista.
- Lisätietoja sivulla http://vrk.fi/sahkoinen-henkilollisyys-ja-varmenteet

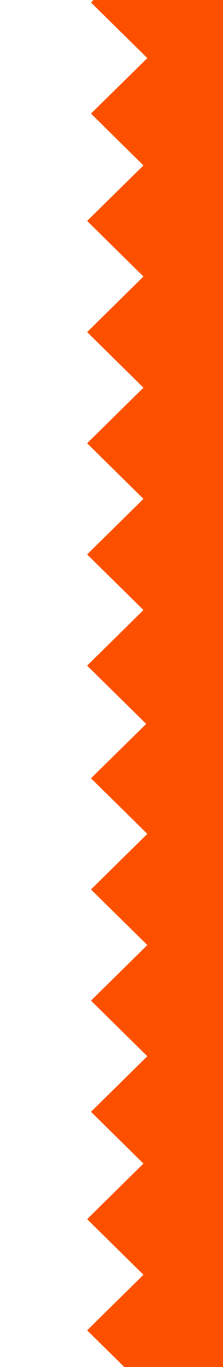

#### Kirjautuminen yhteisöjen Katsotunnuksilla

Katso-tunnukset saa verohallinnon sivuilta. Siellä on myös tukipalvelu, jonne asiakas ohjataan ongelmatilanteissa.

- Voit perustaa Katso -tunnukset
- Voit saada unohtuneen salasanan
- Tukipalvelu: Puh 029 497 040

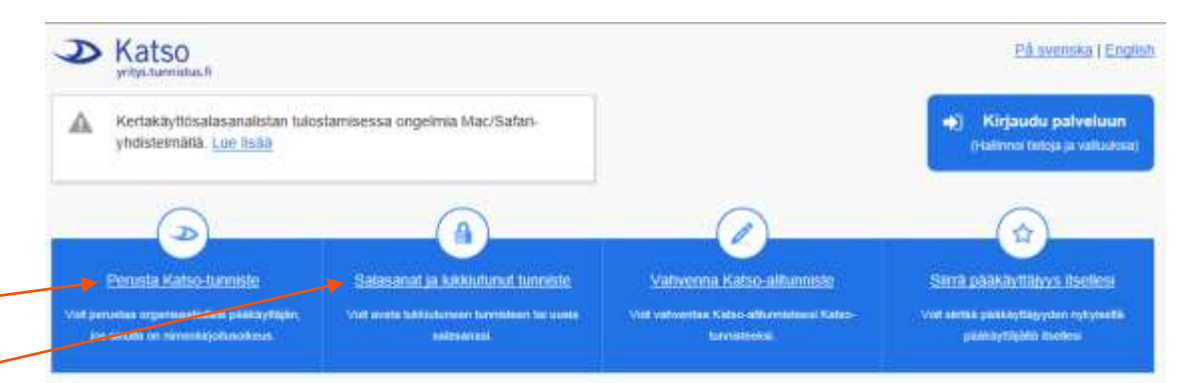

#### Katso-palvelu

Katso-organisaatiotunnistus ja valtuushallinta on Vilestörekisterikeskuksen maksuton palvelu organisaatioiden tunnistamiseen sähköisessä asioinnissa (laki hallinnon yhteisistä sähköisen asioinnin tukipalveluista (671/2016)).

Katso-palvelussa organisaation edustaja voi perustaa Katso-tunnisteen sekä hallinnoida organisaation tietoja, alitunnisteita ja vaituuksia.

Veruhallinto tuottaa patvetua 31.12.2016 asti (laki 503/2010, laki 1247/2013 2 a §). Väestörekisterikeskus toimii patvetutuottajana 1.1.2017 aikaen (laki 571/2016 27.4 §).

Palvelusta vastuullisen viranomaisen muutoksen vuoksi palvelun käyttöehdot ja tietosuojaseloste on päivitetty vastaamaan tilannetta 1.1.2017 alkaen.

Muutos ei edeltytä toimia Katso-pakvelua hyödyntävittä organisaatioitta tai palivelun käyttäjittä.

#### Verohallinnon vastauspankki

Miten haen organisaationi Katso-pääkäyttäjyyttä?

Voit perustaa Katso-pääkäyttäjyyden kahdella tavalla:

Jos smulla on jo Katso-tunniste, volt perustaa pääkäyttäyyden Katsopaivelussa valitsemaita Kirjaudu paiveluuri. Susäankirjautumisen jäikeen valitse sirun vasemmasta viäreunasta Tunniste-otaikon alta 'Uusi päähäyttäyys:

Jos sinulta ei vielä ole Katso-tunnistettä, voit perustaa pääkäyttäjyyden Katso-palvelussa valitsemalla "Perusta Katso-tunniste". Voit tunnistaulua palvelussa henkilökohtaisilla verkkopankkitunnuksittäsi. Pääkäyttäjyyttä perustaessasi farvitset tulostinta.

Huomioithan, että pääkäyttäjyyttä varten sinulla tulee olla nimenkirjoitusoikeus organisaatiossa.

#### Lisää kysymyksiä ja vastauksia

Aktivor Ytj.ft ssä alustettu tunniste >

13

#### Kirjautuminen yhteisöjen Katsotunnuksilla

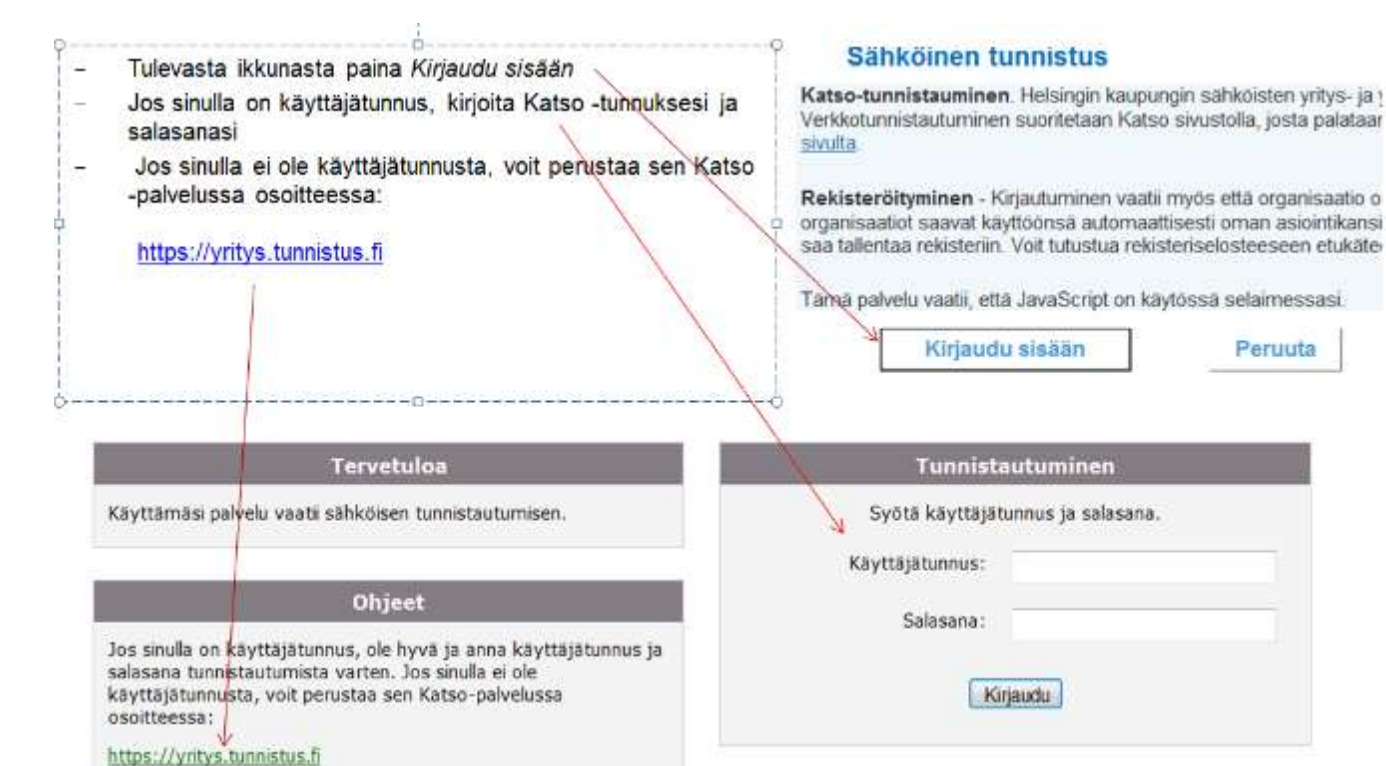

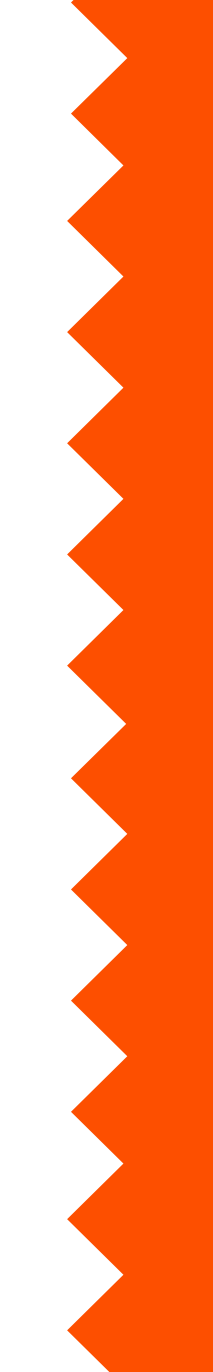

Helsinki

#### **Ulos kirjautuminen**

- Linkki uloskirjautumiseen Helsingin palveluista on oikeassa yläkulmassa, mustassa palkissa.
- Jos et käytä palvelua kahteen tuntiin, sinut kirjataan automaattisesti ulos. Asiointipalvelu huomauttaa asiasta viisi minuuttia ennen uloskirjaamista.
- Jos käytät tietokonetta, joka on muidenkin käytössä (esimerkiksi kirjastossa tai nettikahvilassa), poistu kaikista ohjelmista ja palveluista, ennen kuin lähdet pois koneelta. Tyhjennä myös selaimen välimuisti.

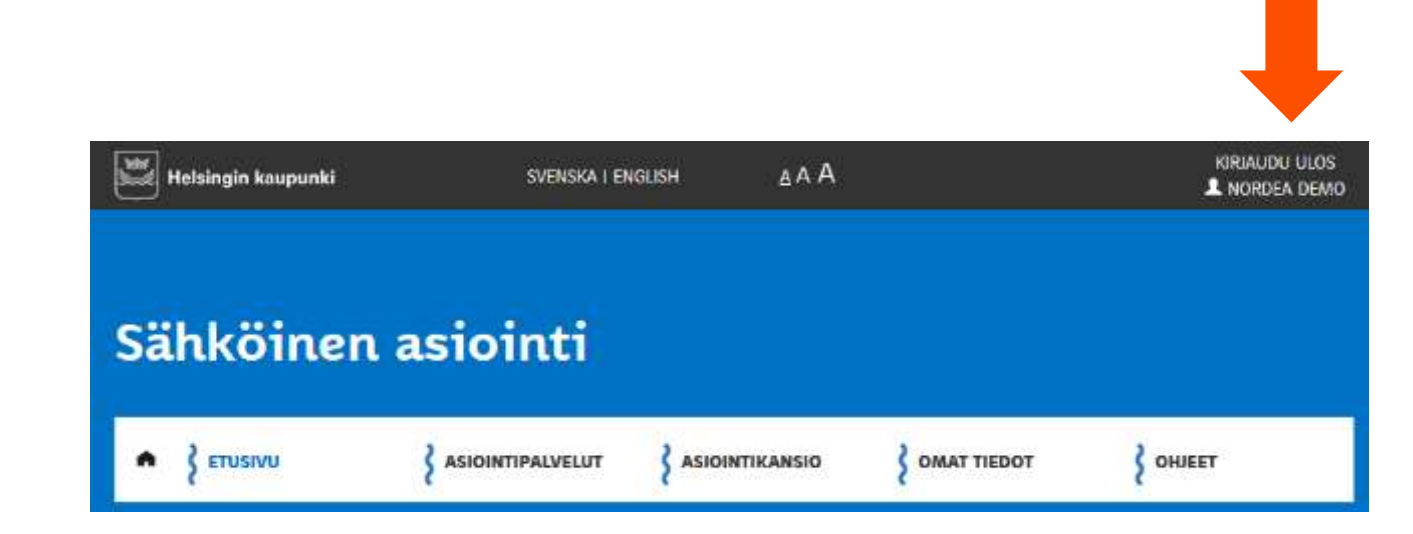

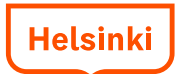

### Kirjautumisen jälkeen

- Kun asiakas on tunnistautunut pankissaan, mobiilivarmenteella, varmennekortilla tai Katso-tunnuksilla, hän saa viestin: Tunnistautuminen onnistui, jatka palveluun.
- Vasta kun asiakas on painanut Jatka palveluun –nappia, hän siirtyy takaisin Asiointi.hel.fi:hin.
- Mihin asiakas päätyy tunnistamisen jälkeen, riippuu siitä, mitä linkkiä pitkin hän on tullut palveluun.
- Jos asiakas on klikannut lomakkeelle vievää linkkiä, hän siirtyy tunnistamisen jälkeen suoraan lomakkeelle.
- Jos asiakas on mennyt kirjautumissivulle, hän siirtyy kirjautuneen asiakkaan etusivulle.

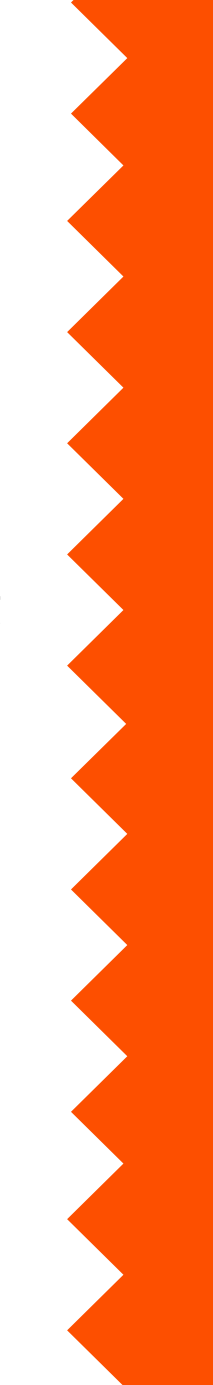

#### Kirjautuneen asiakkaan etusivu

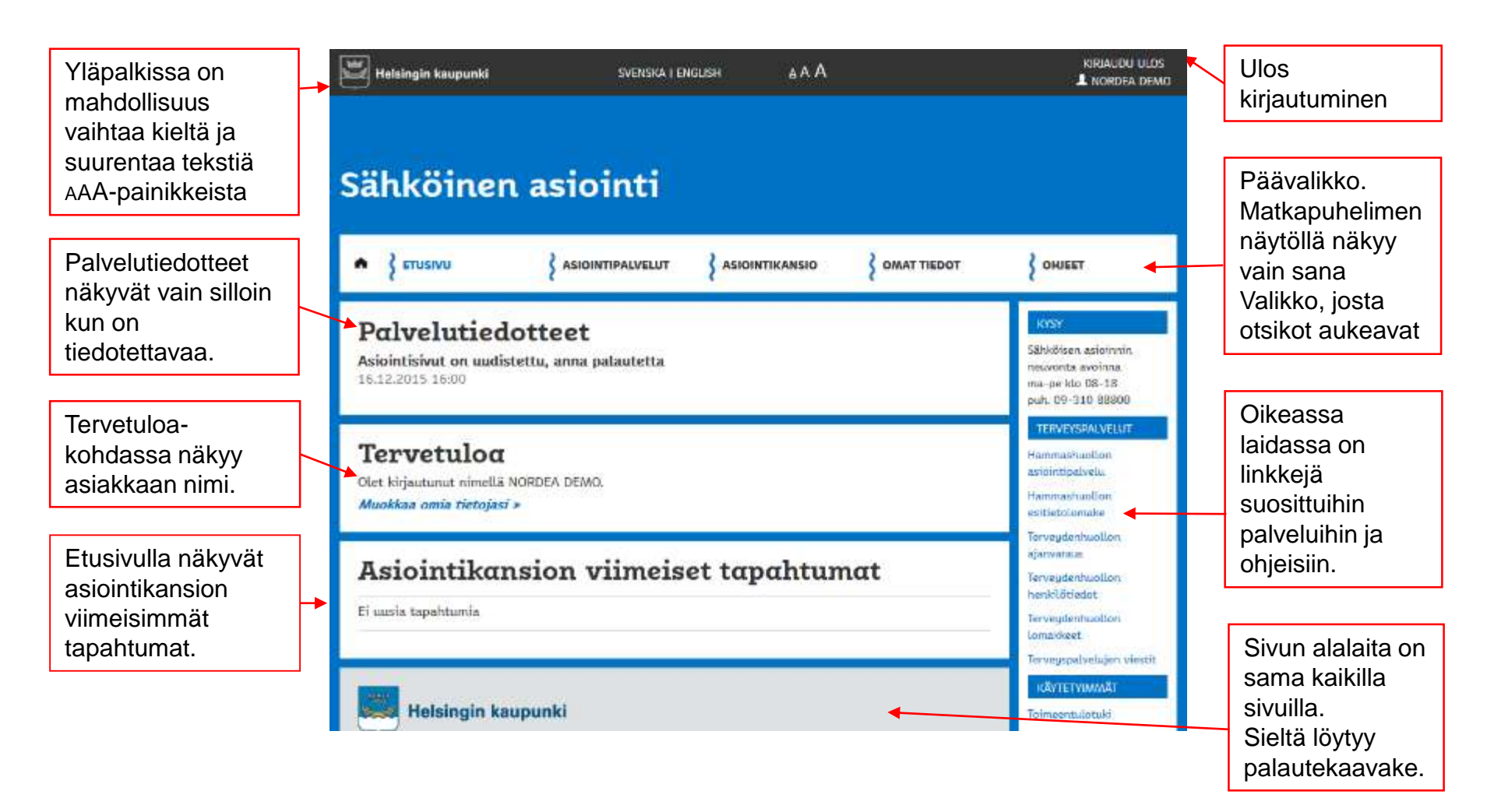

#### Palvelujen / lomakkeiden kuvaukseť

- Otsikon "Asiointipalvelut" alta löytyvät kaikki kaupungin sähköisen asioinnin palvelut aakkosjärjestyksessä.
- Palveluja voi hakea hakusanalla.
   Rastittamalla aihealueen ja/tai kohderyhmän voit hakea vain niihin liittyvät palvelut.
   Tulokset listautuvat alle.
- Kustakin palvelusta näytetään nimi ja lyhyt kuvaus.
- Lisää palvelusta -kohdasta saa esiin kaikki palvelun tiedot.
- Siirry palveluun –kohdasta pääsee suoraan palveluun.

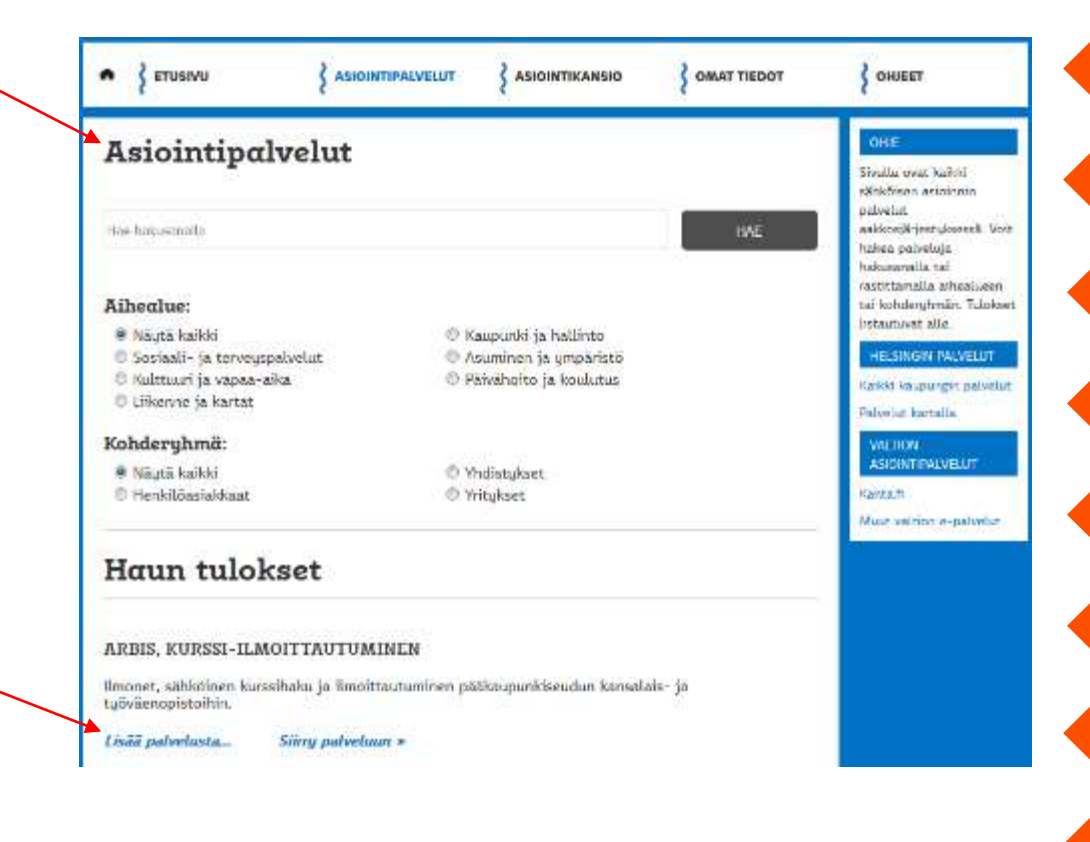

#### Palvelujen / lomakkeiden kuvaukseť

Palvelun kuvaus kannattaa lukea ennen palvelun käyttöä.

Palvelun kuvauksessa kerrotaan miten asian käsittely etenee, kenelle palvelu on tarkoitettu, käsittelyaika ja voimassaoloaika sekä palvelusta vastaava virasto. Oikeassa palstassa on tietoa mm. siitä, tallentuvatko palvelun tiedot asiointikansioon.

Klikkaamalla kohtaa "Vaihtoehtoiset asiointitavat" löytyvät mahdolliset pdf- tai word-lomakkeet, puhelinpalvelut ym. A CETUSIVU ASIOINTIPALVELUT ASIOINTIKANSIO OMAT TIEDOT OHJEET PALAUTE Erotuomaripalkkion Sähköinen asiointi hakeminen verkossa Palaute operativization **HRRY PALVELUUN** Palvelun avulla voi ilmoittaa kaupungin kouluien välisten otteluiden tiedot, joissa on toimittu erotuomarina ja Palvelun tiedot joista haetaan palkkiota. -Vaatii tunnistautumisen -Tallentuu asiointikansioon Asian käsittelyn eteneminen: -Henkilöasiakkaille . Erotuomaroinnista sovitaan erikseen. Palkkiota on haettava kuukauden kuluessa ottelusta. Käytön edellytykset: Helsingin opetusvirasto ottaa lomakkeen vastaan ja. Edelluttää tunnistaumista joko pankkitarkastaa otteluiden pitopaikat ja päivämäärät. tai mobiilitunnuksin. 3. Opetusvirasto välittää tiedot Talouspalveluihin, josta Palvelu saatavilla joka päivä ympäri palkkio maksetaan lomakkeessa ilmoitetulle panikitilille. vuorokauden Käsittelyaika: Palkkio ja mahdolliset lisäkorvaukset maksetaan Asian käsittelyn eteneminen: normaalisti kuukauden 7. tai 22. päivä hakijan Voit tarkastella palkkion maksatuksen **R**moittamalle tilille. tilaa asiointikansiostasi. Voimassaoloaika: Käsittelun tilat: Hakemus on voimassa, kunnes palkkio on maksettu. Lähetetty = Palkkion tiedot on lähetetty onnistuneesti. Lisătietoia: Vastaanotettu = Tiedot on los sínulle on maksettu kuluvana vuonna vastaanotettu, ja niitä tarkastetaan erotuomaripalkkioita, verokorttia ei tarvitse lähettää opetusvirastossa. undelleen. Käsittelussä = Maksamisen käsittelu on aloitettu taloushallintopalveluissa. Palvelusta vastaa: Ratkaistu = Palkkio on laitettu Opetusvirasto, Helsinki maksuur. Saatavilla olevat kielet: suomi, ruotsi ^ VAIHTOEHTOISET ASIOINTITAVAT

Oikeassa laidassa on linkki viraston palautelomakkeeseen ja mahdollisiin lisätietoihin.

Palveluun tai lomakkeeseen pääsee oikean laidan painikkeesta "siirry palveluun"

#### Lomakkeet

- Asiakas täyttää lomakkeen kentät ja lähettää sen Lähetä-napista, kun kaikki pakolliset kentät on täytetty. Lomakkeen pakolliset kentät on merkitty tähdellä \*. Kentät voivat muuttua punaisiksi, jos yrittää lähettää lomakkeen ennen pakollisten kenttien täyttämistä.
  - Joissakin lomakkeissa Lähetä painike ilmestyy vasta sen jälkeen kun kaikki pakolliset tiedot on syötetty oikeassa muodossa.
- Lähettämisen jälkeen tulee esiin ilmoitus "Lomakkeen lähetys onnistui ja voit seurata sen tilaa asiointikansiossa asianumerolla 12345."
- Jotkut lomakkeet tallentuvat automaattisesti luonnokseksi asiointikansioon viiden minuutin välein. Voit hakea luonnoksen asiointikansiosta ja jatkaa hakemuksen täyttämistä myöhemmin, vaikka kirjautuisit ulos asiointipalvelusta.
- Lähetetty lomake näkyy asiointikansiossa viiveellä, joka on yleensä korkeintaan 10 minuuttia.

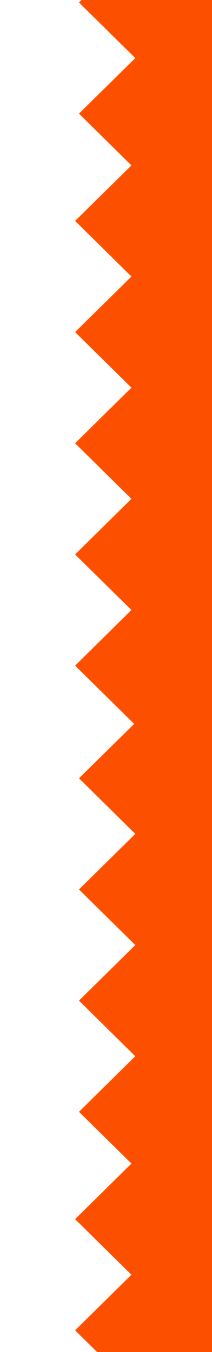

#### Lomakkeet

• Lomake voi olla monisivuinen. Lomakkeet mukautuvat pöytäkoneen, tabletin ja kännykän näyttöön.

| Koirailmoitus                                                   | OHIE<br>Lomakkeen nakolliset |                                                                 |
|-----------------------------------------------------------------|------------------------------|-----------------------------------------------------------------|
| Ole hyvä täytä tiedot niin käsittelemme hakemuksesi tuota pikaa |                              | tiedot on markitty<br>tähdellä *<br>Voit tallentaa<br>Iomakkeen |
| 1 Omistajan tiedot                                              | OMISTAJAN TIEDOT             | tallentus omaan<br>asiointikansioosi.                           |
| <ul> <li>Koiran tiedot</li> </ul>                               | Sukunimi*                    |                                                                 |
| 3 Muutostiedot                                                  | Etunimi*                     |                                                                 |
| Lisä- ja seuranta tiedot                                        | Henkilötunnus*               |                                                                 |
| S Yhteenveto                                                    | Puhetin virka-aikana         |                                                                 |
|                                                                 |                              |                                                                 |

| { VALINKO                                           | ۷        |
|-----------------------------------------------------|----------|
| oirailmoitus                                        |          |
| hyvä täytä tiedot niin<br>ittelemme hakemuksesi tuo | ta pikaa |
| 2345                                                |          |
| ISTAJAN TIEDOT                                      |          |
| unimi*                                              |          |
|                                                     |          |
| umi*                                                |          |
| kilötunnus*                                         |          |

Sä

#### Asiointikansio

- Jokainen asiakas saa ensimmäisen kerran kirjautuessaan ja rekisteröityessään oman, henkilökohtaisen asiointikansion.
- Yritykset ja yhteisöt saavat yhteisön asiointikansion.
- Kansioon tallentuu tietoa lähetetyistä lomakkeista ja niiden tilasta (Luonnos, Lähetetty, Päätetty ym.)
- Kaikki lomakkeet eivät tallennu kansioon, esimerkiksi terveydenhuollon lomakkeet. Syynä
  on asiakkaan tietosuoja.
  - Sosiaali- ja terveyspalvelujen tiedot tallentuvat vain niiden omiin asiakasjärjestelmiin.
- Asiointikansiossa näkyvät myös mahdolliset viestit lukuun ottamatta terveydenhuollon viestejä, jotka näkyvät terveydenhuollon viestipalvelussa,

https://asiointi.hel.fi/wps/myportal/sahkas/viestinta

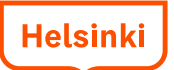

#### Asiointikansio

Kansiosta voi hakea palvelua sen asianumerolla. Palveluja voi järjestää aakkosjärjestykseen tai päivämäärän mukaan.

Jos kansiossa on uusi tapahtuma, se on merkitty keltaisella "Uusi" –napilla. Tila-kohdassa on asioinnin viimeisin tilatieto, esimerkiksi Lähetetty, Käsittelyssä, Ratkaistu.

Kaikki lomakkeen tiedot aukeavat kohdasta Avaa tiedot.

Kansion alaosassa näkyvät lähettämättömät luonnokset.

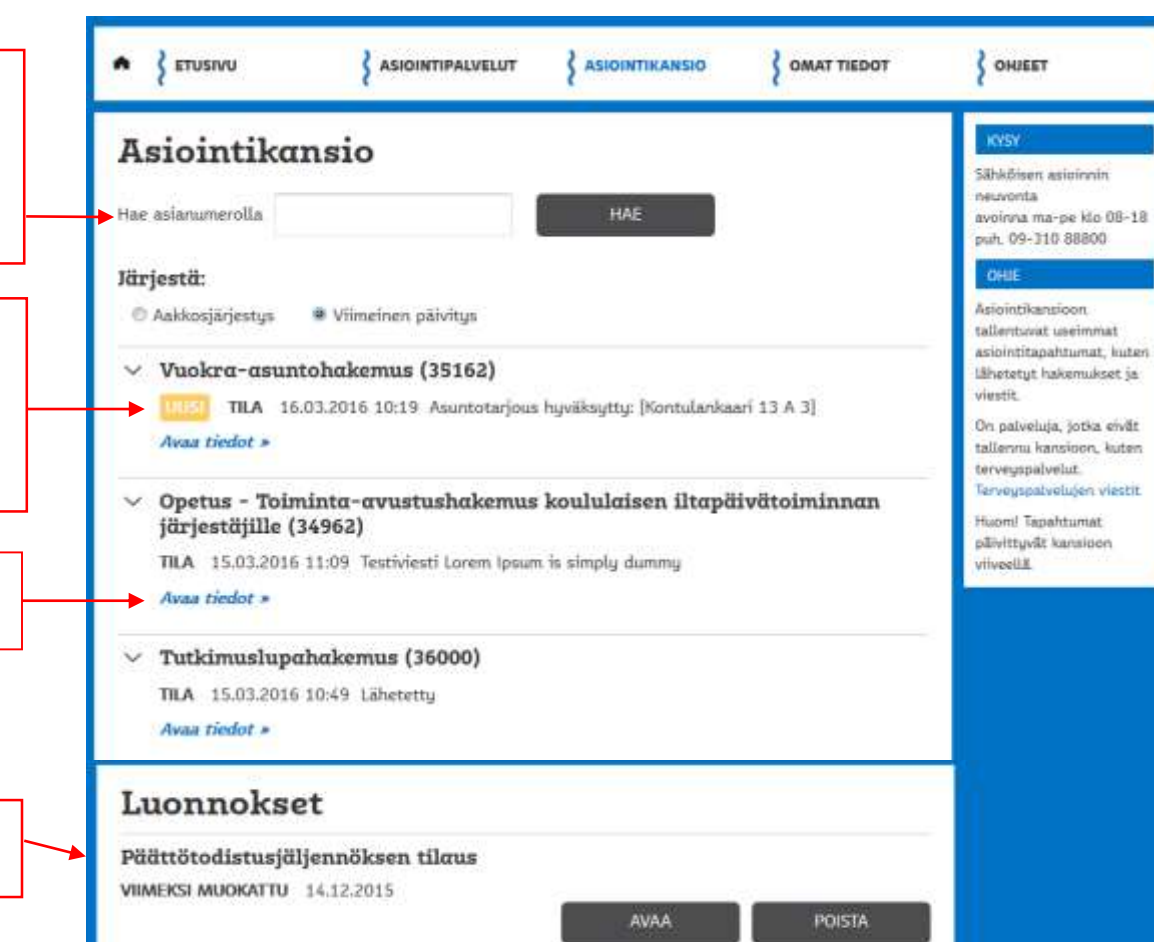

23

#### Asiointikansio, lomakkeen tiedot avattuna

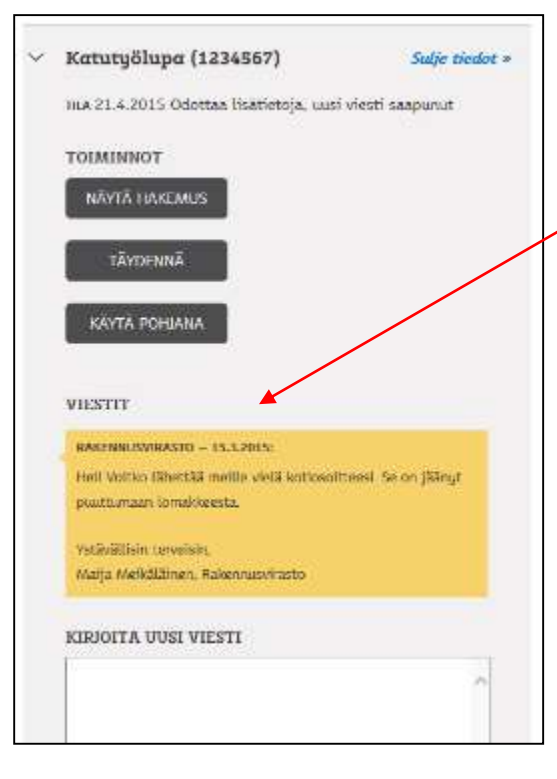

Avatun lomakkeen tiedot näkyvät harmaalla pohjalla.

Joissakin palveluissa voi lähettää viestejä.

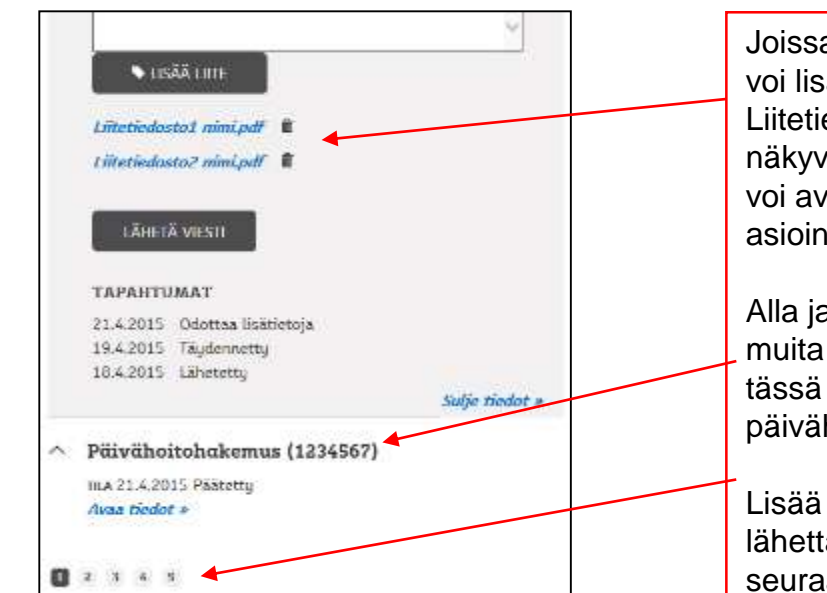

Joissakin palveluissa voi lisätä liitteitä. Liitetiedostojen nimet näkyvät, mutta niitä ei voi avata ja lukea asiointikansiossa.

Alla ja yllä voi näkyä muita hakemuksia, tässä päivähoitohakemus.

Lisää asiakkaan lähettämiä hakemuksia seuraavilla sivuilla.

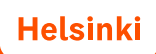

#### Viestit ja asiointikansio

- Joissakin palveluissa on mahdollista lähettää viestejä. Viestit ovat paremmin suojattuja kuin tavallinen sähköposti.
- Viestin lähettämisen aloittaa aina lääkäri, terveydenhoitaja tai muu virkailija. Asiakas ei voi itse aloittaa viestittelyä.
- Terveydenhuollon viestit eivät näy asiointikansiossa.
- Linkki terveydenhuollon viesteihin löytyy palvelukuvauksesta ja kirjautuneen asiakkaan etusivulta. Terveydenhuollon asioinnissa pitää ensin täyttää sähköinen sopimus / suostumuslomake. Lapsen puolesta asioitaessa sopimuslomake on pdf-muotoinen.

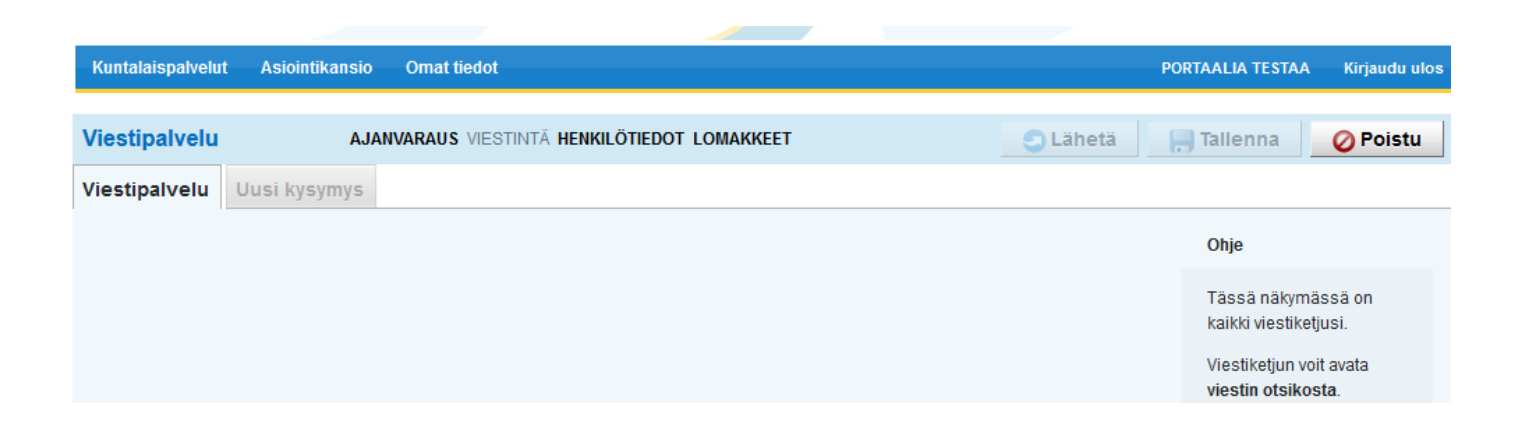

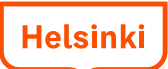

#### **Omat tiedot -sivu**

- Omat tiedot-sivulla näkyvä asiakkaan nimi ja henkilötunnus tulevat väestörekisteristä. Nimeä ei voi muuttaa Asiointi.hel.fi-palvelussa, eikä esimerkiksi käyttää lempinimeä.
- Yrityksen tai yhteisön nimen lisäksi näkyy Y-tunnus.
- Omat tiedot-sivulla näkyvät rekisteröitymisen yhteydessä annetut sähköpostiosoite ja/tai matkapuhelinnumero ja kielivalinta.
- Sähköpostiosoitetta tai tekstiviestiä käytetään kun asiakkaalle lähetetään tietoja palvelun tai lomakkeen tilasta. Asiakas saa ilmoituksen, kun asiointikansiossa on jokin uusi tapahtuma tai viesti. Ilmoituksia lähetetään tasatunnein klo 9-20 välillä.
- Tietoja voi muuttaa painamalla Muokkaa-painiketta.
- Omat tiedot-sivulla ilmoitetut yhteystiedot eivät yleensä siirry automaattisesti virastojen lomakkeisiin tai taustajärjestelmiin.

#### **Omat tiedot -sivu**

Matkapuhelinnumero syötetään kansainvälisessä +358 -muodossa

| ETUSIVU                                                                                     |                                                                                                    | ASIOINTIKANSIO |          |                                                                                                    | Omat tiedot-sivun<br>Muokkaa-napista<br>aukeaa sivu jossa                                                                                                    |
|---------------------------------------------------------------------------------------------|----------------------------------------------------------------------------------------------------|----------------|----------|----------------------------------------------------------------------------------------------------|----------------------------------------------------------------------------------------------------|
| Omat tiedot<br>Nimi:<br>Syntymäaika:<br>Sähköposti:<br>Matkapuhelin:                        | NORDEA DEMO<br>21.02.1981<br>testi@hel.fi                                                                            |                |          | OHJE<br>Henkilötiedot on saatu<br>väestörekisteristä.<br>Sähköpostin kautta saat<br>tiedon uusista<br>tapahtumista<br>asiointikansiossa.<br>Sähköpostiosoitteen<br>muutos ei siirry<br>automaattisesti virastojen<br>Jomakkeisiin | voi muuttaa<br>sähköpostin ja<br>puhelimen<br>osoitteen, valita<br>ilmoituksen<br>lähetystavan ja<br>ilmoituksen kielen.<br>Muutoksen voi<br>joko tallentaa tai |
| Ilmoitukset<br>Ilmoituksen lähetystapa:<br>Ilmoituksen kieli:<br>Viimeksi muokattu 16.03.20 | <ul> <li>Sähköposti</li> <li>Tekstiviesti</li> <li>Suomi</li> <li>Ruotsi</li> <li>Englanti</li> <li>12:54</li> </ul> | Peruuta »      | TALLENNA |                                                                                                    | Sähköpostia ja/tai<br>tekstiviestiä<br>käytetään<br>ilmoittamaan, että<br>asiointikansiossa<br>on jokin uusi<br>tapahtuma tai<br>viesti.                        |

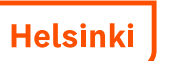

#### Turvallisuus

- Kaupungin sähköisten asiointipalvelujen käyttäminen on turvallista, sillä käytetty yhteys on salattu. Kukaan ulkopuolinen ei näe asiointikansiotasi eikä viestejä, jotka lähetät palvelussa. Suojatun yhteyden tunnistaa siitä, että selaimen osoiterivillä näkyvä osoite alkaa https: (ei http:).
- Helsingin kaupunki ei koskaan kysy käyttäjiltä pankkitunnuksia, salasanoja, luottokortin tai pankkitilin numeroa tai muita tunnisteita puhelimitse, sähköpostitse, kirjeitse tai muulla tavalla. Huolehdi siitä, että kukaan ei pääse niihin käsiksi.
- Kaupunki ei kerää kävijöistä tietoa kaupallisiin tarkoituksiin. Kaupunki ei myöskään myy tai luovuta kerättyjä tietoja ulkopuolisille.
- Kaupunki käsittelee henkilötietoja asianmukaisesti ja lain vaatimalla tavalla. Lisätietoja on henkilötietolain mukaisissa rekisteriselosteissa osoitteessa <u>http://www.hel.fi/rekisteriseloste/</u>.

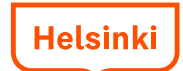

#### **Tuetut selaimet ja laitteet**

- Asiointi.hel.fi -palvelu toimii parhaiten uusimmilla selaimilla ja laitteilla. Toimivuutta ei taata kaikilla laitteilla, kuten matkapuhelimella tai taulutietokoneella.
- Tuetut selaimet: Internet Explorer 9, Chrome 47, Firefox 38, Safari 9 tai näiden uudemmat versiot
- Tuetut laitteet: Android 4.3-, iOS 8.3- ja Windows 8.1-laitteet tai näiden uudemmat versiot

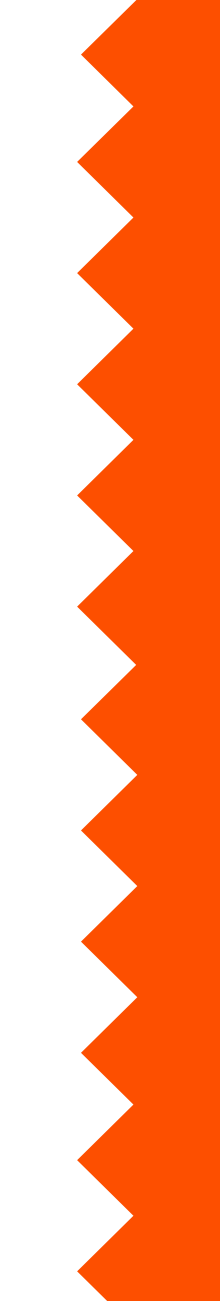